## How-To: Leave of Absence Process

#### **Table of Contents**

| 1. | Introduction                               | 1   |
|----|--------------------------------------------|-----|
| 2. | Staff and Management Employees Application | . 1 |
| 3. | Supervisor Approval                        | 3   |

#### 1. Introduction

This document explains the procedures for applying for a Leave of Absence as a staff or management employee, and approving the form as the supervisor and the unit administrator or dean.

This is the approval process:

- 1. Employee fills out application at least 45 days before the date of leave
- 2. Direct supervisor approves
- 3. Unit administrator or dean approves
- 4. Human Resources approves

### 2. Staff and Management Employees Application

1. Log in to the Leave of Absence Application at <a href="https://hsu.link/leave\_of\_absence">https://hsu.link/leave\_of\_absence</a> at least 45 days (unless due to an emergency) from the date of leave.

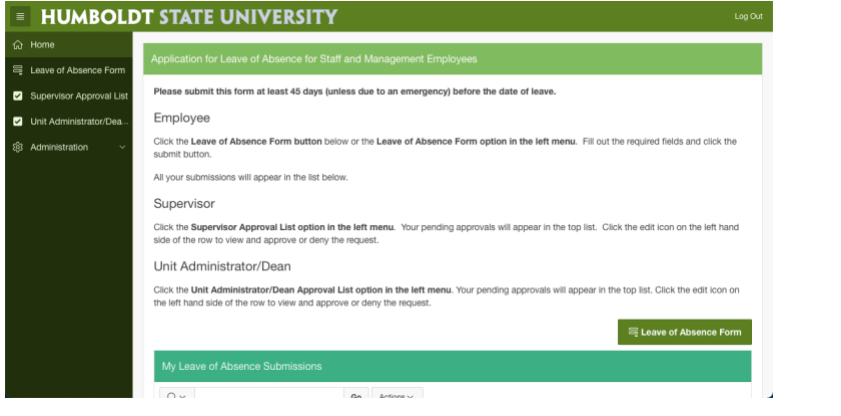

2. Click the "Leave of Absence Form" Button.

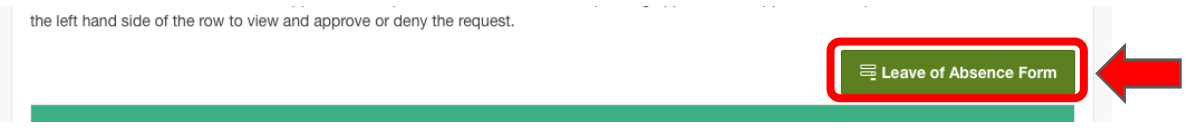

The Leave of Absence Form will open. Your username, Name, HSU ID and the date of the application will be prefilled. Fill out the rest of the required fields and click the "Submit" button. Please note that by checking the "I approve" checkbox you'll be digitally signing the form.

| HUMBOL                  | DT STATE UN                | IVERSITY                          |                                 |                                              | Log Out  |
|-------------------------|----------------------------|-----------------------------------|---------------------------------|----------------------------------------------|----------|
| lome                    | Loove of Absonce R         | auget - Form 107                  |                                 |                                              |          |
| eave of Absence Form    | Leave of Absence Re        | quest - Form 107                  |                                 |                                              |          |
| upervisor Approval List | Select Type of Doc         |                                   |                                 |                                              |          |
| nit Administrator/Dea   | Form 107                   |                                   |                                 |                                              |          |
| dministration ~         | O New Document             | Revision (use Explanation fi      | eid)                            |                                              |          |
|                         | Employee Details           |                                   |                                 |                                              |          |
|                         | Username<br>ac3599         | Name *<br>Alfredo Corral          | HSUID <sup>*</sup><br>012441894 | Application Date<br>11/18/2021<br>Supervisor |          |
|                         |                            | ~                                 |                                 |                                              | ~        |
|                         | Leave Details              |                                   |                                 |                                              |          |
|                         | Leave From Date            | Leave To Date Le                  | ave Reason                      |                                              |          |
|                         |                            | ⊞ S                               | elect One                       | ~                                            |          |
|                         | Explanation                |                                   |                                 |                                              |          |
|                         |                            |                                   |                                 |                                              | h        |
|                         | Signature                  |                                   |                                 |                                              |          |
|                         | Applicant Signature        |                                   |                                 |                                              |          |
|                         | I approve By cli           | cking this box I am digitally sig | ning this form.                 |                                              |          |
|                         | Cancel                     |                                   |                                 |                                              | Submit   |
|                         | release 1.0 Set Screen Rec | der Mode On                       |                                 |                                              | <b>^</b> |

4. The form will be sent to your immediate supervisor, the one that you selected in the form, for approval. You'll be sent back to the home page and see a confirmation message.

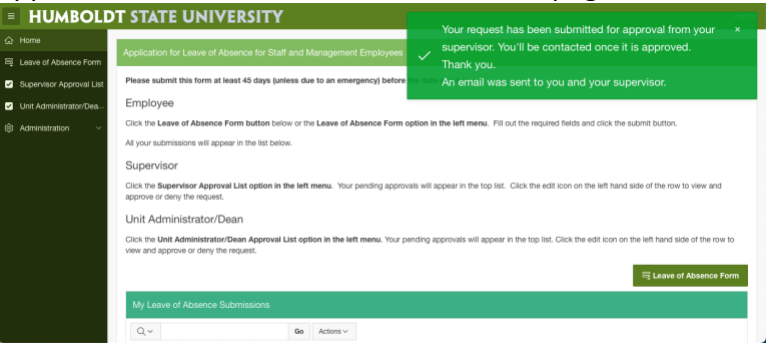

5. Scroll down to see all the applications that you have submitted in the "**My Leave of Absence Submissions**" area. In this area you'll be able to track the progress of the approval for your

#### submission.

| Application Leave Prom Date Date | To Leave<br>Reason<br>Partial                     | Supervisor                           | Supervisor<br>Approved | Supervisor<br>Approved<br>Date | Unit Admin/Dean                      | Unit<br>Admin<br>Approved | Unit<br>Admin<br>Approved | HR       | HR<br>Approved |
|----------------------------------|---------------------------------------------------|--------------------------------------|------------------------|--------------------------------|--------------------------------------|---------------------------|---------------------------|----------|----------------|
| 07/22/2021 07/26/2021 07/30/     | Partial                                           |                                      |                        |                                |                                      |                           | Date                      | Approved | Date           |
|                                  | /2021 Leave of<br>Absence<br>(S43)                | Ariel Aaron ~<br>ara436@humboldt.edu | Yes                    | 07/23/2021                     | Ariel Aaron ~<br>ara436@humboidt.edu | Yes                       | 07/23/2021                | Yes      | 07/23/2021     |
| 07/22/2021 08/09/2021 08/13/     | /2021 Leave of<br>Absence<br>Without<br>Bay (542) | Ariel Aaron ~<br>ara436@humboldt.edu | Yes                    | 07/23/2021                     | Ariel Aaron ~<br>ara436@humboldt.edu | Yes                       | 07/23/2021                | Yes      | 07/23/2021     |
| 11/18/2021 11/22/2021 11/26/     | /2021 Leave of<br>Absence<br>Without<br>Pay (S42) | Ariel Aaron ~<br>ara436@humboldt.edu | -                      | -                              | -                                    |                           | -                         |          | -              |

#### 3. Supervisor Approval

1. You will receive an email with a link to the **Leave of Absence Application** site. Click the link to access the site or log in to <a href="https://hsu.link/leave\_of\_absence">https://hsu.link/leave\_of\_absence</a>

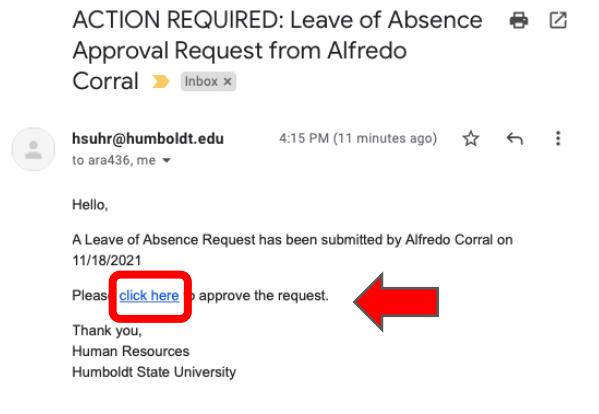

2. Click the **"Supervisor Approval List"** menu on the left.

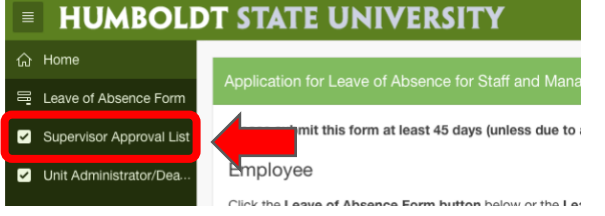

3. The Supervisor Approval page will open. At the top you will see your pending approvals and at the bottom your Approved applications.

|    | HUMBOLD                  | DT S1  | ATE               | υνιν      | ERSIT               | Y                  |                  |                    |                                      |                        |                                |                    |                                | Log O                          |
|----|--------------------------|--------|-------------------|-----------|---------------------|--------------------|------------------|--------------------|--------------------------------------|------------------------|--------------------------------|--------------------|--------------------------------|--------------------------------|
|    | Home                     | Dandi  | na Annra          | wal Liet  |                     |                    |                  |                    |                                      |                        |                                |                    |                                |                                |
| 8  | Leave of Absence Form    | Period | ng Appro          | ivai Liot |                     |                    |                  |                    |                                      |                        |                                |                    |                                |                                |
| V  | Supervisor Approval List | Q      | ~                 |           |                     | Go                 | Actions ~        |                    |                                      |                        |                                |                    |                                |                                |
| 2  | Unit Administrator/Dea   |        |                   |           |                     |                    |                  |                    |                                      |                        |                                |                    |                                | Intel                          |
| \$ | Administration ~         |        | Name              | HSUID     | Application<br>Date | Leave<br>From Date | Leave To<br>Date | Department         | Supervisor                           | Supervisor<br>Approved | Supervisor<br>Approved<br>Date | Unit<br>Admin/Dean | Unit<br>Admin/Dean<br>Approved | Admin/Dean<br>Approved<br>Date |
|    |                          | đ      | Alfredo<br>Corral | 12441894  | 11/18/2021          | 11/22/2021         | 11/26/2021       | HUMAN<br>RESOURCES | Ariel Aaron ~<br>ara436@humboidt.edu |                        |                                |                    |                                |                                |
|    |                          |        |                   |           |                     |                    |                  |                    |                                      |                        |                                |                    |                                | 1 - 1                          |
|    |                          |        |                   |           |                     |                    |                  |                    |                                      |                        |                                |                    |                                |                                |
|    |                          | Appro  | wed List          |           |                     |                    |                  |                    |                                      |                        |                                |                    |                                |                                |
|    |                          | 0      | × .               |           |                     | Go                 | Actions ~        |                    |                                      |                        |                                |                    |                                |                                |
|    |                          |        | Name              | HS        | UID Dep             | artment            | Applica          | tion Date Le       | ave From Date Lea                    | ve To Date             | eave Reason                    | HR Appn            | wed HR App                     | proved Date                    |

4. Click the "Edit" icon to the left of the list item that you want to approve.

|   |   | Name             | HSUID | Application<br>Date | Leave<br>From Date | Leave To<br>Date | Department         | Supervisor                           | Supervisor<br>Approved | Supervisor<br>Approved<br>Date | Unit<br>Admin/Dean | Unit<br>Admin/Dean<br>Approved | Unit<br>Admin/Dean<br>Approved<br>Date |
|---|---|------------------|-------|---------------------|--------------------|------------------|--------------------|--------------------------------------|------------------------|--------------------------------|--------------------|--------------------------------|----------------------------------------|
| l | Ľ | Alfred<br>Corran | \$    | 11/18/2021          | 11/22/2021         | 11/26/2021       | HUMAN<br>RESOURCES | Ariel Aaron ~<br>ara436@humboldt.edu | -                      | -                              |                    | -                              |                                        |

5. The form will open as submitted by the employee.

| <b>HUMBOLD</b>                               | T STATE UNIVE                      | RSITY                              |                             | Log Ou                                 |
|----------------------------------------------|------------------------------------|------------------------------------|-----------------------------|----------------------------------------|
| යි Home                                      | Leave of Absence Superviso         | r Approval - Form 107              |                             |                                        |
| 📮 Leave of Absence Form                      |                                    |                                    |                             |                                        |
| <ul> <li>Supervisor Approval List</li> </ul> | Select Type of Document            |                                    |                             |                                        |
| Unit Administrator/Dea                       | Form 107                           |                                    |                             |                                        |
| 평 Administration ~                           |                                    |                                    |                             |                                        |
|                                              | Employee Details                   |                                    |                             |                                        |
|                                              | Username<br>ac3599                 | Name<br>Alfredo Corral             | HSUID<br>12441894           | Application Date<br>11/18/2021         |
|                                              | Department                         | Division                           |                             | Supervisor                             |
|                                              | HUMAN RESOURCES                    | ✓ ADMINISTRATIVE                   | AFFAIRS                     | Ariel Aaron ~ ara436@humboldt.edu V    |
|                                              | Leave Details                      |                                    |                             |                                        |
|                                              | Leave From Date                    | Leave To Date                      | Leave Reason                | Amount of Reduction                    |
|                                              | 11/22/2021                         | 11/26/2021                         | Leave of Absence W<br>(S42) | ithout Pay                             |
|                                              | Explanation                        |                                    |                             |                                        |
|                                              | This is a test                     |                                    |                             |                                        |
|                                              | Employee Payroll Items TC          | BE FILLED BY SUPERVISOR            |                             |                                        |
|                                              | Classification                     | Timebase                           |                             | Employed Continuously Since (If Known) |
|                                              |                                    | O Full Time O F                    | Part Time                   |                                        |
|                                              | Agency                             | Unit (If Known)                    | Class (If Known)            | Serial (If Known)                      |
|                                              | 225                                |                                    |                             |                                        |
|                                              |                                    |                                    |                             |                                        |
|                                              | Signatures                         |                                    |                             |                                        |
|                                              | Applicant Signature                |                                    |                             |                                        |
|                                              | Applicant Signature *              |                                    |                             |                                        |
|                                              | I Approve Signed by Alfredo C      | Corral on 11/18/2021               |                             |                                        |
|                                              | Supervisor Signature               |                                    |                             |                                        |
|                                              | Supervisor Approval                |                                    |                             |                                        |
|                                              | I approve I DO NOT Ap              | pprove By clicking this box I am d | igitally signing this form. |                                        |
|                                              | Are you the Unit Administrato      | r or Dean?                         |                             |                                        |
|                                              | O No O Yes                         |                                    |                             |                                        |
|                                              |                                    |                                    |                             |                                        |
|                                              | Cancel                             |                                    |                             | Delete Apoly Changes                   |
|                                              |                                    |                                    |                             |                                        |
|                                              |                                    |                                    |                             |                                        |
|                                              | release 1.0 Set Screen Reader Mode | On                                 |                             | 0                                      |

6. After reviewing the information, fill out the **"Employee Payroll items TO BE FILLED BY SUPERVISOR**" block.

| Classification Timebase Employed Continuously Since (If Known) Classification Full Time Part Time Agency Unit (If Known) Class (If Known) 225                                                                                                    |   | Employee Payroli Items | TO BE FILLED BY SUPERVISC | R                |                                    |          |
|----------------------------------------------------------------------------------------------------|---|------------------------|---------------------------|------------------|------------------------------------|----------|
| Pull Time     Part Time     Image: Constraint of the constraint of the constraint of | ٢ | Classification         | Timebase                  |                  | Employed Continuously Since (If Kr | iown)    |
| Agency Unit (If Known) Class (If Known) Serial (If Known)<br>225                                                                                                    |   |                        | O Full Time               | O Part Time      |                                    | <b>⊞</b> |
| 225                                                                                                    |   | Agency                 | Unit (If Known)           | Class (If Known) | Serial (If Known)                  |          |
|                                                                                                    |   | 225                    |                           |                  |                                    |          |

 Select the appropriate options in the "Supervisor Signature" block. If you are also the unit administrator or dean, select "Yes" to the "Are you the Unit Administrator or Dean?" option.
 Please note that by selecting one of the radio buttons you'll be digitally signing the form.

| Are you the Unit Administrator or Dean? | am digitally signing this fo | form. |  |
|-----------------------------------------|------------------------------|-------|--|
|                                         |                              |       |  |
| O No O Yes                              |                              |       |  |
|                                         |                              |       |  |

a. If you select "Yes" to the "**Are you the Unit Administrator or Dean?**" option, a new field set will appear prompting you to approve the form. Please note that by selecting one of the radio buttons you'll be digitally signing the form.

| Supervisor Signature                   |                                                        |  |  |
|----------------------------------------|--------------------------------------------------------|--|--|
| Supervisor Approval                    |                                                        |  |  |
| I approve I DO NOT Approve             | By clicking this box I am digitally signing this form. |  |  |
| Are you the Unit Administrator or Dean | ?*                                                     |  |  |
| No O Yes                               |                                                        |  |  |
| Unit Administrator or Dean Approval    |                                                        |  |  |
| I approve I DO NOT Approve             | Enclicking ully signing this form.                     |  |  |
|                                        |                                                        |  |  |

8. Click the "Apply Changes" button to submit the form to the unit administrator or dean. If you selected "Yes" to the "**Are you the Unit Administrator or Dean?**" option, then the form will go directly to Human Resources. In this case, your approval

| Cancel Delete Apply Changes | - |
|-----------------------------|---|
|-----------------------------|---|